# 수강신청 매뉴얼

| ∥ 목 | 차 |  |
|-----|---|--|
|-----|---|--|

| 1.        | <u>수강신청 시작과 종료</u>            |
|-----------|-------------------------------|
| 2.        | <u>수강신청</u> 2                 |
| 3.        | <u>개인시간표</u> 5                |
| 4.        | <u>조정강의정보</u> 6               |
| <u>5.</u> | <b>수강신청 「취소·신청 지연 제도」안내</b> 9 |

## ≫ 1. 수강신청 시작과 종료(http://sugang.ajou.ac.kr 접속)

◎ 홈페이지 인트로 수강신청 공지사항 ⇒ "수강신청 바로가기" 클릭 혹은 주소 직접 입력

◎ 통합 ID와 비밀번호를 입력한 후 [Login] → 정상적으로 로그인이 이루어지면 수강신청 메뉴로 이동

| 비밀번호 |  |
|------|--|
|      |  |
| Loym |  |

◎ 수강신청의 메뉴는 공지사항, 수강신청, 개인시간표, 조정강의정보로 구성되며, 마우스 왼쪽 버튼을 눌러 각

메뉴로 이동이 가능하다.

◎ 시스템을 종료하기 위해서는 메뉴 상단 오른쪽의 Logout 버튼을 누르면 수강신청에 대한 프로그램 사용 인증이

해제되며, 로그인 화면으로 이동한다.

#### ≫ 2. 수강신청·정정 방법

A. 신청 : 다음 세 가지 방법 중 택 1

Ⅰ. 첫번째 탭: 수강번호를 입력한 후 신청 버튼을 클릭(①)
Ⅱ. 첫번째 탭: 예비수강신청 시 신청한 과목을 본 수강신청 시(정정포함) 신청 버튼 클릭(②)
Ⅲ. 두번째 탭: 교과구분, 학과(전공)를 조회한 후 조회된 목록에서 해당 강의의 신청 버튼을 클릭(③)
※ <u>교과구분은 전공과목, 교양과목, 기초과목, 영역별 교양, 일선과목, 대학원, 전문대학원임</u>.
※ <u>'전공과목'의 경우, '전공명(과)'로 표기되어 있는 것을 선택하고, 전공명은 가나다순임</u>

- 매 신청 시마다 인증번호 팝업이 뜨며, 인증번호 4자리 입력 후 "클릭"하여야함(엔터키 불가)

- 수강신청 시, 강의시간중복, 수강신청최대학점제한, 선수과목제한, 학과제한, 재수강 등의 사유가 발생할 경우

팝업창이 뜨게 되므로 이 점을 참고하여 해당사항에 확인/취소 등을 클릭해야 함

※ 대체과목의 경우 "추가수강" 또는 "재수강"을 반드시 선택하여야 함.

예비수강신청 종료 후, 본수강신청으로 결과가 이관된 경우 수강신청목록(⑤)에서 확인할 수 있음.
 ※ 이관되지 않은 과목은 예비수강신청목록(④)에 보여지고, 본수강신청 기간 중 다시 신청 해야함(②)
 수강신청한 과목의 시간표는 개인시간표(⑥)에서 확인할 수 있음

- 수강신청목록(⑤)의 내용 중 강의실 변경, 강의교원 변경, 강의시간 변경, 강좌 취소 등이 있을 수 있 으며.

이에 대한 상세한 내용은 화면 상단의 강의조정정보(⑦) 메뉴를 클릭하여 확인할 수 있음

|                                      |                                                                      |                     |                        |                  | 0            |    | G   |              |               |        |                   |                 |                        |                                   |                                                |
|--------------------------------------|----------------------------------------------------------------------|---------------------|------------------------|------------------|--------------|----|-----|--------------|---------------|--------|-------------------|-----------------|------------------------|-----------------------------------|------------------------------------------------|
| 청                                    |                                                                      |                     |                        |                  | 0            |    | U   | )            |               |        |                   |                 |                        |                                   |                                                |
| .명                                   |                                                                      |                     | 학부                     |                  |              |    | 학   | 2            |               |        | <u> </u> 학2       | 역상태 기           | 재학                     | 최대신청학점                            | 1                                              |
| [                                    |                                                                      |                     | 수강신청                   |                  |              |    |     | ~            |               |        |                   | 교과목             | 조희 및 신청                | 1                                 |                                                |
|                                      |                                                                      | 가시처기                | <u>가 수강신청</u>          | 저부               |              |    |     |              |               | 人:     | 가버충               | 스카비송이건          |                        | 6                                 | 11#                                            |
| 019                                  | 크도 1학기 수                                                             | 0101                |                        |                  |              |    |     |              |               |        |                   |                 |                        |                                   |                                                |
| 2019년<br>재수강(                        | <sup>1</sup> 토 1학기 수<br>신청인 경우, [재수                                  | +강]란에 붉-            | 은색으로 재수강               | 이라고 입력           | 됩니다.         |    |     |              |               |        |                   | 100-001         |                        | e                                 | 23                                             |
| 2019년<br>재수강(<br>셰비수                 | <sup>≞</sup> 도 1학기 수<br>신청인 경우, [재수<br>∸강신청목록                        | ~강]란에 붉             | 은색으로 재수경               | 이라고 입력           | 1됩니다.        |    |     |              |               |        |                   | 102-01          |                        | 총 신청학점                            | d a 3.0                                        |
| 2019년<br>재수강·<br>비비수<br>번호           | <sup>1</sup> 토 1학기 수<br>신청인 경우, [재숙<br>≃강신청목록<br>신청/삭.               | ~3 년 3 기<br>수강]란에 붉 | 은색으로 재수킹<br>수강번호       | 이라고 일록<br>고      | 1됩니다.<br>남목명 |    | 재수강 | 학점           | 시간            | 반      | 강의실               | 강의              | 시간                     | 종 신청학점<br>성적인정                    | 전종<br>전종<br>관목코드                               |
| 2019년<br>재수강·<br>비비수<br>번호<br>1      | 변도 1학기 수<br>신청인 경우, [제수<br>-강신청목록<br>신청/삭<br>2 신청                    | ~강]란에 붉             | 은색으로 재수깅<br>수강번호       | 이라고 입력<br>고<br>고 | [됩니다.<br>나목명 |    | 재수강 | 학점<br>3      | 시간<br>3       | 반<br>1 | 강의실<br>성304       | 값의,<br>수B(성304) | 시간<br>금B(성304)         | 총 신청학전<br>성적인정                    | 전8<br><sub>범 :</sub> 3.0<br>과목코드               |
| 2019년<br>재수강<br>예비수<br>번호<br>1       | 로고 1학기 수<br>신청인 경우, 제4<br>· · · · · · · · · · · · · · · · · · ·      | 제                   | 은색으로 재수칭<br>수강번호       | 이라고 일력<br>고      | 1월니다.<br>남목명 |    | 재수강 | 학점<br>3      | 시간<br>3       | 반<br>1 | 강의실<br>성304       | 값의,<br>수B(성304) | 시간<br>금B(성304)         | 종 신청학전<br>성적인정<br>종 신청학전          | 전명<br>명 : <b>3.0</b><br>과목코드<br>명 : <b>3.0</b> |
| 2019년<br>재수강<br>비비수<br>번호<br>1<br>번호 | 년도 1학기 수<br>신청인 경우. [제4<br>- ○강신청목록<br>신청/석,<br>2 신청<br>!청목록<br>삭제 수 | 지<br>구강번호           | 은색으로 재수징<br>수강번호<br>과목 | 고 입험             | ·목명<br>재수강   | 하점 | 재수강 | 학점<br>3<br>반 | 시간<br>3<br>강의 | 반<br>1 | 강의실<br>성304<br>강으 | 장의,<br>수B(성304) | 시간<br>금B(성304)<br>성적인정 | 종 신청학전<br>성적인정<br>종 신청학전<br>석사신청서 | 전 8<br>3.0<br>과목코드<br>성 : 3.0<br>과목코드          |

\* <mark>수강신청 완료 후 수강신청된 과목을 "수강신청내역"에서 한번 더 확인하시기 바랍니다.</mark> \* 대체과목인 경우 재수강을 클릭시 "재수강" 또는 "추가수강(별도학점인정)"을 선택할 수 있으니 반드시 확인 후 신청하시기 바랍니다. \* 대학원과목 신청자의 경우 대학원 교과목 수강신청후, 수강신청목록 오른쪽에서 학부/대학원 선택후 석사학위 수강신청서 출력한후 교무팀 제출하기 바랍니다.

| 수강신청                    |                                       |                     |                        |                       |          |         |         |        | 교과목 조회 및 신청 |                                               |                       |              |                   |                    |
|-------------------------|---------------------------------------|---------------------|------------------------|-----------------------|----------|---------|---------|--------|-------------|-----------------------------------------------|-----------------------|--------------|-------------------|--------------------|
| 2019년<br>*재수강(<br>2019년 | <u> </u> 1학7<br>신청인 경우<br>- 1 다 1 하 7 | 수강신청기<br> [재수강]란에 불 | 간 수강신청 정<br>음색으로 재수강이리 | 성보<br>파고 입력됩니다.<br>더히 |          |         |         |        |             |                                               |                       |              |                   |                    |
| ſ                       | <br>교과구분                              | 1                   | 전공과목                   |                       |          | 3       | ~       | ¢.     | 부(전공)       |                                               |                       |              | ~                 | 조회                 |
|                         |                                       |                     |                        |                       |          |         | _       | L      |             |                                               |                       |              |                   |                    |
| 개설강                     | 상의목록                                  |                     |                        |                       |          |         |         | L      |             | 7                                             | 초과목 수강                | 안내 (20       | 03 이전             | 1학번)               |
| 개설깅<br>번호               | )의목록<br>신청                            | 수강번호                | 과목코드                   | 과목명                   | 학수       | 학점      | 시간      | 반      | 교수명         | 2 강의시간                                        | 초과목 수강<br>강의실         | 안내 (20<br>정원 | 03 이전<br>여석       | 1학번)<br>여석<br>(모의) |
| 개설깅<br>번호<br><b>③</b>   | 양의목록<br>신청<br>신청                      | 수강번호                | 과목코드                   | 과목명                   | 학수<br>전필 | 학점<br>3 | 시간<br>3 | 반<br>1 | 교수명         | 7<br>강의시간<br>금10(다308) 금11(다308)<br>금12(다308) | 초과목 수강<br>강의실<br>다308 | 안내 (20<br>정원 | 03 이전<br>여석<br>50 | 1학번)<br>여석<br>(모의) |

- B. 인증번호 입력
  - 로그인 후 과목 신청할 때마다 인증번호 입력 팝업이 뜨며, 인증번호 4자리 입력 후 "확인" 클릭해야 함(Enter키 불가)
  - 인증번호 4자리는 매번 바뀌며, 신청 건마다 입력해야 함
  - 과목별 수강제한 / 선수과목 수강 필요한 과목은, 인증번호 팝업 이후에 추가로 팝업이 생성되므로, 사전에 과목별 수강제한내용 및 선수과목 이수 여부를 반드시 확인해야함

| ※ 여시                                         |                                   |
|----------------------------------------------|-----------------------------------|
| <ul> <li>· 신청 클릭 ⇒ 인증번호 팝업 및 입력 ⇒</li> </ul> | "수강제한학과/학년 과목입니다" 팝업(수강제한 과목의 경우) |
| <ul> <li>· 신청 클릭 ⇒ 인증번호 팝업 및 입력 ⇒</li> </ul> | "선수과목을 수강하기 바랍니다" 팝업(선수과목이 있는데    |
| 이수하지 않은 경우)                                  |                                   |

| 인중 X                                 |                             |
|--------------------------------------|-----------------------------|
| ≥ 인증번호에 다음 숫자[ 1464 ]를 입력하<br>↓( 세요. |                             |
| 릭 인증번호                               |                             |
| 밖. 확인 취소                             | [인증번호 팝업 예시[•인증번호는 매번 변경됨]] |

C. 수강신청 취소

- 수강신청목록에서 삭제버튼을 누르면 삭제여부를 확인하는 메시지 →<확인> 클릭 →해당과목의 수강신 청 취소

| 알  | 븹     |                     |       |             | $\times$ |
|----|-------|---------------------|-------|-------------|----------|
| 선택 | (한 과목 | 루을 <mark>삭</mark> 제 | 하시겠습니 | <i>7</i>  ? |          |
|    |       | 확인                  | 취소    | Î           |          |

※ 과목 삭제 시에는 인증번호 필요없음

## ≫ 3. 개인시간표 확인방법

- 수강신청과목에 개인 시간표를 조회하는 화면을 클릭하면 목록형태와 주간 시간표형태로 제공

- 수강신청결과를 확인한 후 출력 버튼을 누르면 수강신청결과 또는 개인시간표 각각을 프린터로 인쇄 가

#### 능

| AJOU UNIVERSITY   | 54/                   | শম্ভ নথা          | 28                         | IVI인표        | 조영요리영포     |      | P-1                                                                              |                           |
|-------------------|-----------------------|-------------------|----------------------------|--------------|------------|------|----------------------------------------------------------------------------------|---------------------------|
| 니간표               |                       |                   |                            |              |            |      |                                                                                  |                           |
|                   |                       | 수강신청결과            | 라                          |              | ~          |      | 개인시간표                                                                            |                           |
| -                 |                       |                   |                            |              |            |      |                                                                                  |                           |
|                   |                       |                   |                            |              |            |      |                                                                                  |                           |
| 수강신청결과 (총         | 신청과목/                 | /학점 : 3과목         | + 9학점)                     |              |            |      |                                                                                  | 출력                        |
| 수강신청결과 (총<br>교과목명 | 신청과목/<br>분반           | /학점 : 3과목<br>수강번호 | · 9학점)<br>이수구분             | 학점           | 개설학부(과)/전공 | 담당교원 | 요일/교시                                                                            | 출력<br>강의실                 |
| 수강신청결과 (총<br>교과목명 | 신청과목/<br>분반<br>1      | /학점 : 3과목<br>수강번호 | + 9학점)<br>이수구분<br>전선       | 학점<br>3      | 개설학부(과)/전공 | 담당교원 | 요일/교시<br>목8.5(성232) 목9.5(성232) 목10.5<br>(성232)                                   | 출력<br>강의실<br>성232         |
| 수강신청결과 (총<br>교과목명 | 신청과목/<br>분반<br>1<br>1 | /학점 : 3과목<br>수강번호 | + 9학점)<br>이수구분<br>전선<br>전필 | 학점<br>3<br>3 | 개설학부(과)/전공 | 담당교원 | 요일/교시<br>목8.5(성232) 목9.5(성232) 목10.5<br>(성232)<br>열4(을528) 열5(을528) 열6(을52<br>8) | 출력<br>강의실<br>성232<br>율528 |

| ()<br>AIOU UNIVERSITY | 공지사항 | 수강신청 | 개인시간표 | 조정강의정보 | 로그아웃 |
|-----------------------|------|------|-------|--------|------|
|                       |      |      | بنصحم |        |      |

#### 개인시간표

| L시간표       |   |   |                |   |        |   | 출력         |
|------------|---|---|----------------|---|--------|---|------------|
| 교시/요일      | 얼 | 화 | Ŷ              | 목 | 금      | 토 | 교시         |
| Z<br>08:00 |   |   |                |   |        |   | 0<br>08:00 |
| Z<br>08:30 |   |   |                |   |        |   | 0<br>08:30 |
| A<br>09:00 |   |   |                |   |        |   | 1<br>09:00 |
| A<br>09:30 |   |   |                |   |        |   | 1<br>09:30 |
| A<br>10:00 |   |   |                |   |        |   | 2<br>10:00 |
| B<br>10:30 |   |   | (성304)         |   | (성304) |   | 2<br>10:30 |
| в<br>11:00 |   |   | 물리학1<br>(성304) |   | (성304) |   | 3<br>11:00 |
| В          |   |   | 물리학1           |   | (100)  |   | 3          |

## ≫ 4. 조정강의정보 확인방법

- 조정강의 정보는 개설된 강좌가 조정된 경우에 조정 이력을 보여 주는 화면
- 강좌가 변경되는 경우 : 강의실 조정, 강의교원 변경, 강의시간 변경, 폐강 등
- 개인강의 조정정보는 <u>나의 수강신청과목 중 조정내역</u>이 있는 경우
- 전체강의 조정정보는 <u>개설된 모든 강좌에 대한 조정 내역</u>을 조회 가능

| OP주대학교     AJOU UNIVERSITY | <b>]</b><br>7 공지사형 | 함 수강신   | <mark>신청</mark> 개인시간: | 표 조정강의정보 | n  |    |   |          | 로그아웃       |
|----------------------------|--------------------|---------|-----------------------|----------|----|----|---|----------|------------|
| 조정강의정보                     |                    |         |                       |          |    |    |   |          |            |
|                            | 개                  | 인강의조정정  | ġ보                    | ~        |    |    |   | 전체강의조정정보 | <u>i</u> . |
|                            |                    |         |                       |          |    |    |   |          |            |
| 개인강의조정정                    | 보* 님이 수            | -강신청한 내 | 용에 대한 변경사항            | 입니다.     |    |    |   |          |            |
| 조정구분                       | 조정일자               | 수강번호    | 과목코드                  | 과목명      | 학점 | 시간 | 반 | 초정전내역    | 조정후내역      |
| 대표강사변경                     | 2018-12-18         |         |                       |          | 3  | 3  | 1 |          |            |
| 데 ㅠ 가나나내 거                 | 2018-12-17         |         |                       |          | 3  |    |   |          |            |
| 내표용사건용                     | 2010 12 17         |         |                       |          |    | 3  | 1 |          | 200111012  |
| 대표장사변경                     | 2018-12-13         |         |                       |          | 3  | 3  | 1 |          | 200111012  |

| AJOU UNIVERSITY          | <b>]</b><br>Y 공지사형      | 함 수강신  | !청 개인/ | 시간표 조정강의정 | 보       |         |        |                                      |                                       | 로그이                 |
|--------------------------|-------------------------|--------|--------|-----------|---------|---------|--------|--------------------------------------|---------------------------------------|---------------------|
| 정강의정보                    |                         |        |        |           |         |         |        |                                      |                                       |                     |
|                          | 개입                      | 인강의조정정 | IX.    |           |         |         |        | 전체강의조정정보                             | Ź                                     |                     |
|                          |                         |        |        |           |         |         |        |                                      |                                       |                     |
| 전체강의조정정                  | 보                       |        |        |           |         |         |        |                                      | [                                     | 조회                  |
| 전체강의조정정<br>조정구분          | 보 조정일자                  | 수강번호   | 과목코드   | 과목명       | 학점      | 시간      | 반      | 조정전내역                                | 조정후내역                                 | 조회                  |
| 전체강의조정정<br>조정구분<br>강의실변경 | 보<br>조정일자<br>2019-04-29 | 수강번호   | 과목코드   | 과목명       | 학점<br>2 | 시간<br>4 | 반<br>4 | 조정전내역<br>변경 전 강의실:원천관 2층 22<br>8 강의실 | 조정후내역<br>변경 후 강의실:원천관<br>8 전자공학과 전공지? | 조회<br>5층 53<br>덩강의실 |

### ≫ 6. <u>수강신청</u> 「취소·신청 지연 제도」(2021-2학기부터 신규 적용:매매행위 근절 목적)

정원 마감 후 취소로 인해 발생한 여석에 대해 수강신청 가능시간 정보를 통해 수강신청이 가능하도록 하는 방식
 - 강좌별로 여석 발생과 동시에 여석 수와 수강신청 가능시간 정보를 수강신청 화면에 실시간 제공

|                        |                  | · · · · · · · · · · · · · · · · · · ·      |
|------------------------|------------------|--------------------------------------------|
| 구분                     | 기존               | 개선                                         |
| 정원 마감 과목의 취소<br>잔여석 발생 |                  | - <u>정원이 마감된 강좌의 여석 발생 시 여석생성과 수강신청 가능</u> |
|                        |                  | <u>시간 사이에 시간차를 두는 방식으로,</u> 학생에게 강좌의 여석발생과 |
|                        | 지성서 바세 즈기 서치스 스기 | 동시에 여석과 수강신청 가능시간 정보 제공                    |
|                        | 산여직 발생 국시 신작군 구경 | - 수강신청을 하려는 학생이 수강신청 가능시간에 발생한 여석에         |
|                        |                  | 대하여 수강신청할 수 있도록 함                          |
|                        |                  | ※ 잔여석이 있는 강좌는 기존 선착순 방식이 적용됨               |

▶ 수강신청 「취소·신청 지연 제도」방식 \* 잔여 여석이 있는 강좌는 기존대로 선착순 방식 적용(본수강신청, 수강정정, 신입생, 편입생 수강신청에 적용)

| 적용 시간대                         | 예시)본 수강신청 시간          | 기능 개선 내용                                                                                                    |
|--------------------------------|-----------------------|----------------------------------------------------------------------------------------------------|
| 수강신청 시작 후 30분 이내               | 10:00:00(시작)~10:29:59 | - 선착순                                                                                                    |
| 수강신청 시작 후 30분 이후 ~<br>종료 1시간 전 | 10:30:00~14:59:59     | <ul> <li>「취소·신청 지연 제도」가 적용되어 선착순 진행</li> <li>(※ 정원이 마감된 강좌는「취소·신청 지연 제도」적용되며,<br/>잔여석이 있는 강좌는 선착순 진행)</li> </ul> |
| 수강신청 종료 1시간 전 ~ 종료             | 15:00:00~15:59:59(종료) | - 선착순                                                                                                    |

▶ 수강신청 「취소·신청 지연 제도」 적용

#### - 최초 수강신청 취소 발생 시간 기준으로 1시간 후(발생 시간의 1분 단위는 절사) 선착순 수강신청

- · 예시1) 11시 25분 1명 취소->12시 20분(11시 25분에서 5분 절사하고 11시 20분의 1시간 후인 12시 20분에 여석 1명 수강신청 가능함) · 예시2) 11시 25분 1명 취소, 11시 35분 1명 취소->12시 20분
  - => 최초 취소 발생 시간인 11시 25분에서 5분 절사하고 11시 20분의 1시간 후인 12시 20분에 여석 2명 선착순 수강신청함,
     ※ 11시 25분(최초 수강신청 취소 발생 시간)부터 12시 20분(수강신청 가능시간)까지 사이 수강신청 취소 인원 누적